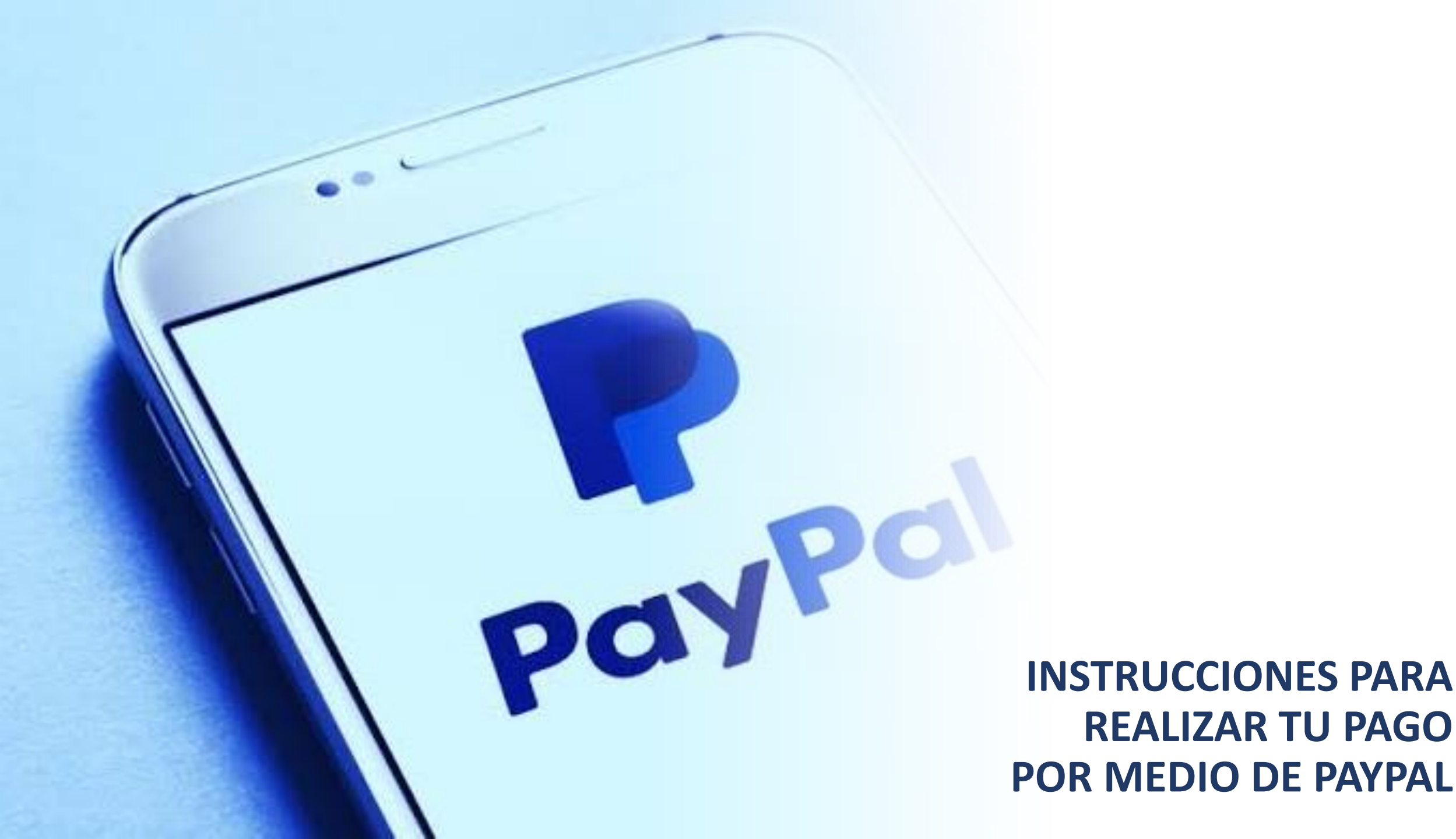

## UTILIZANDO TU CELULAR O TABLET

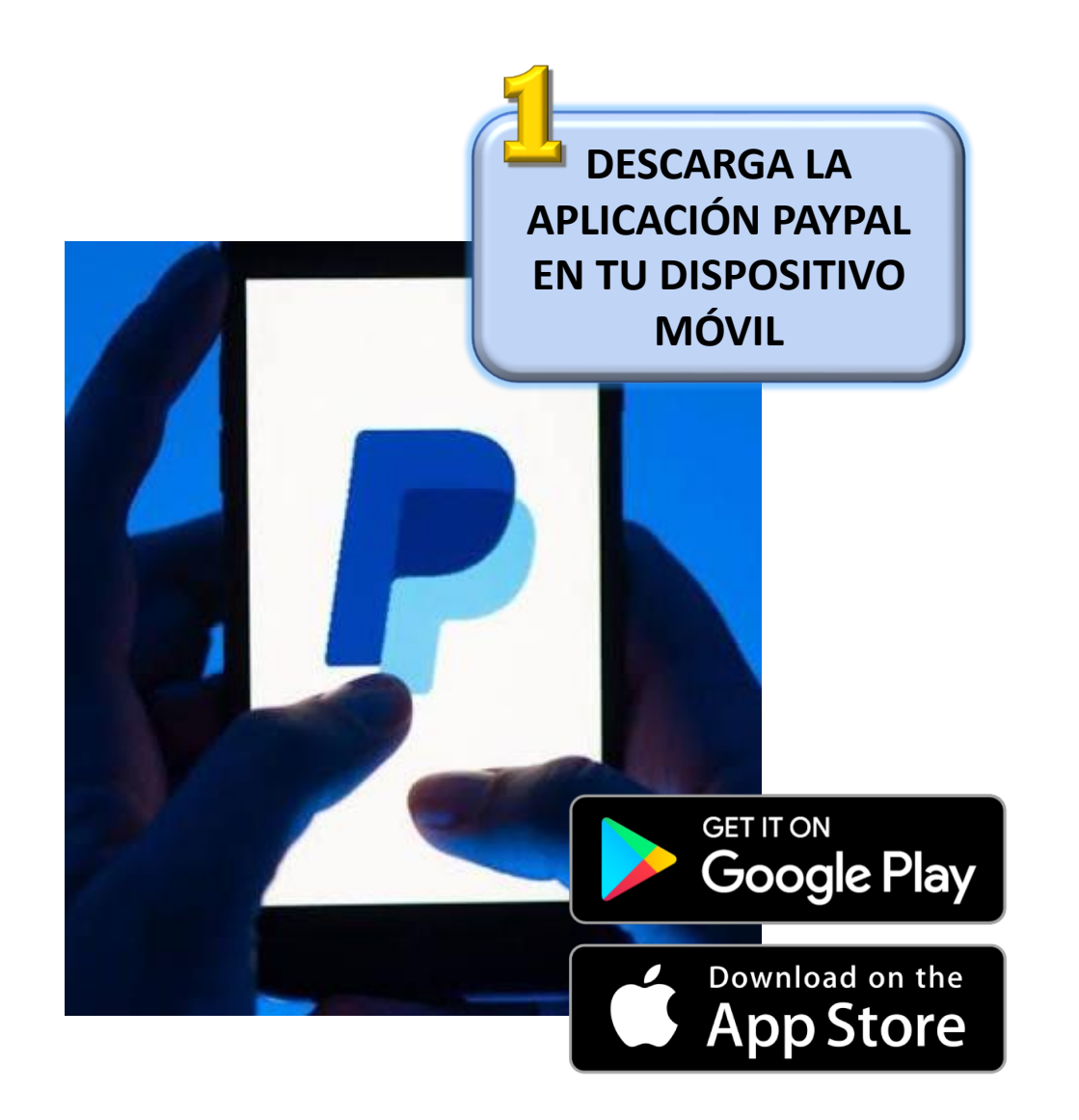

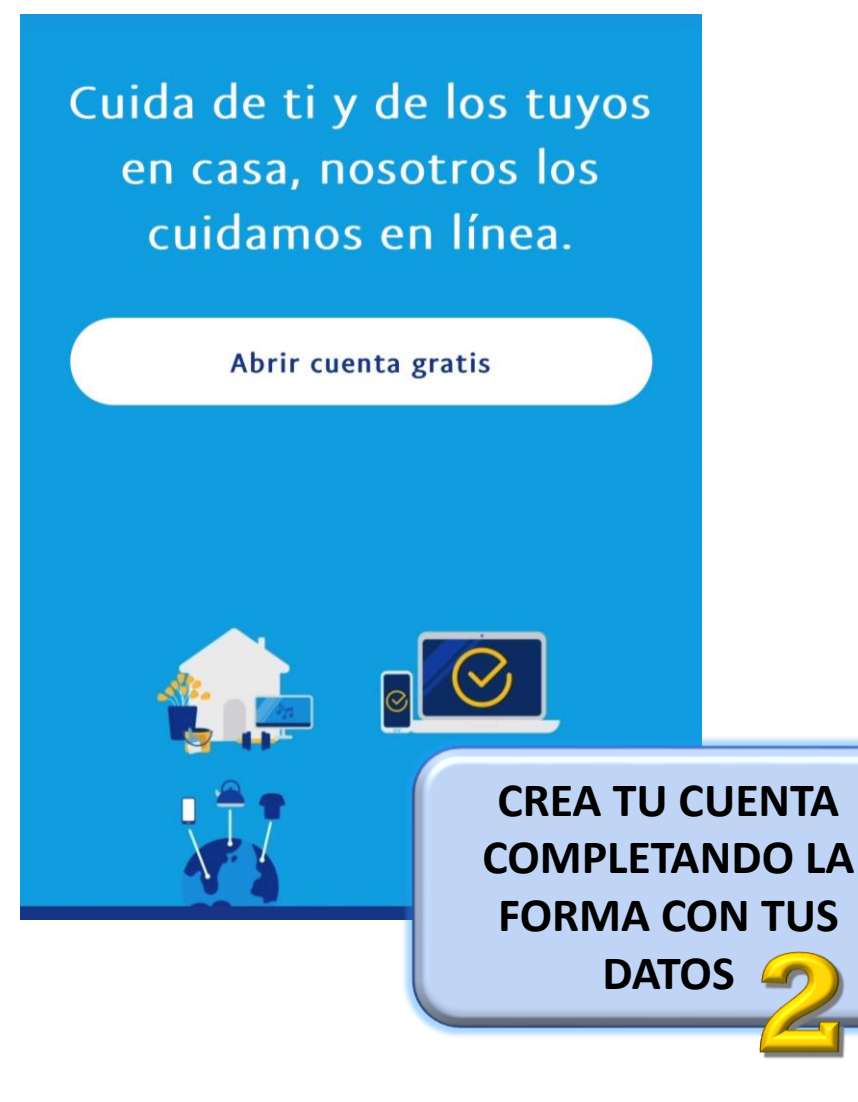

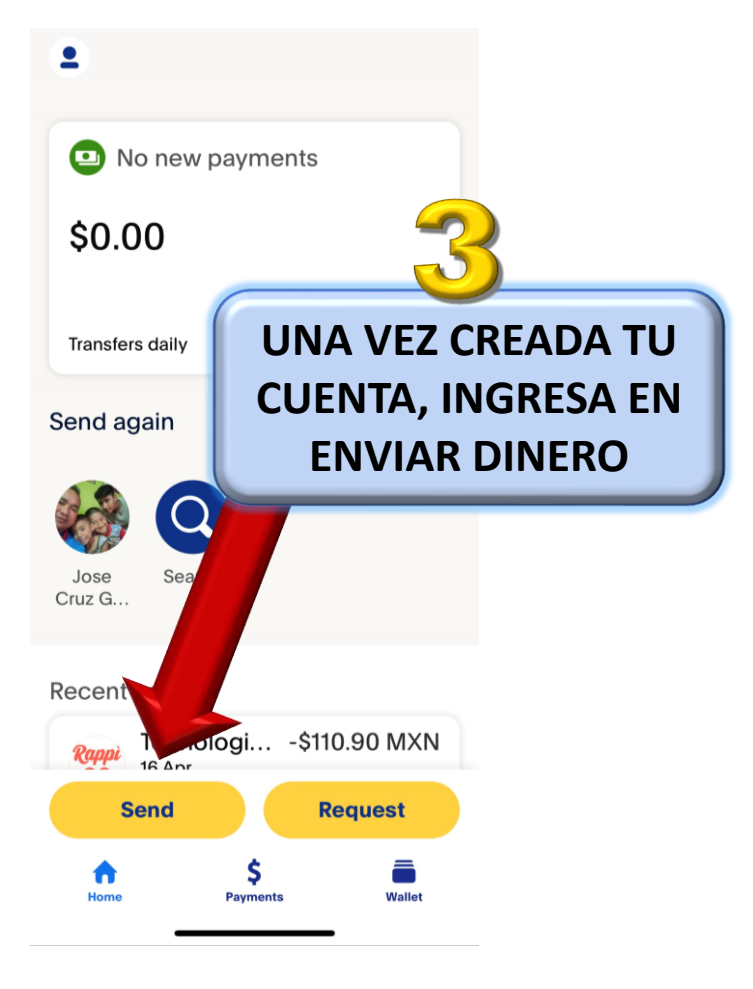

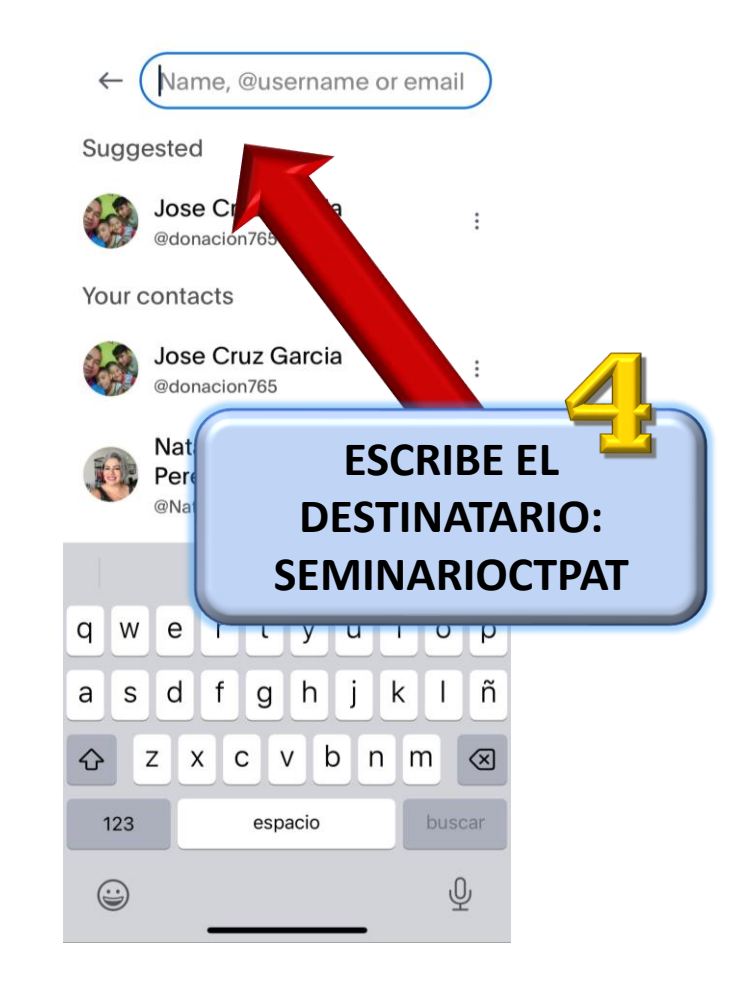

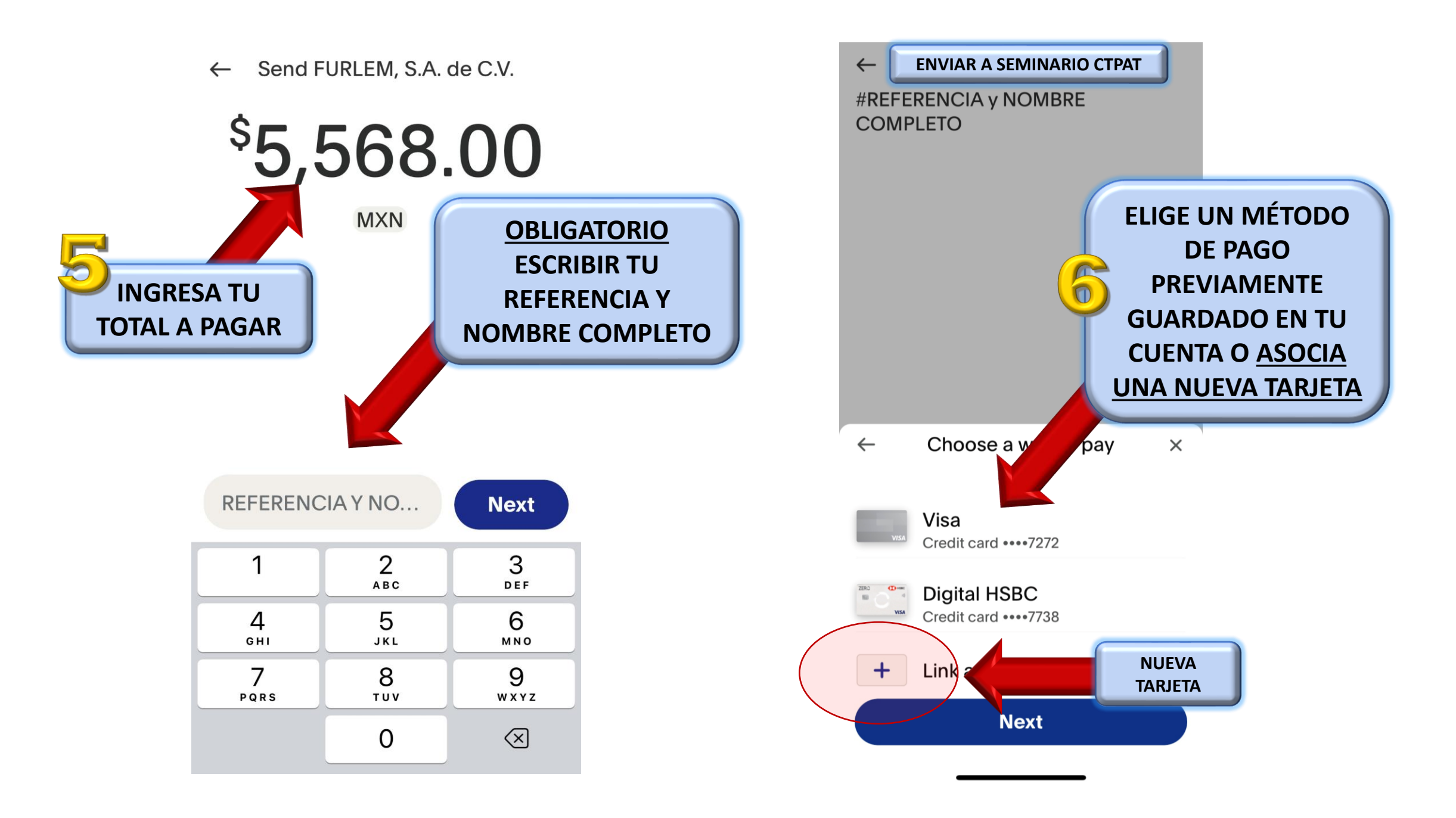

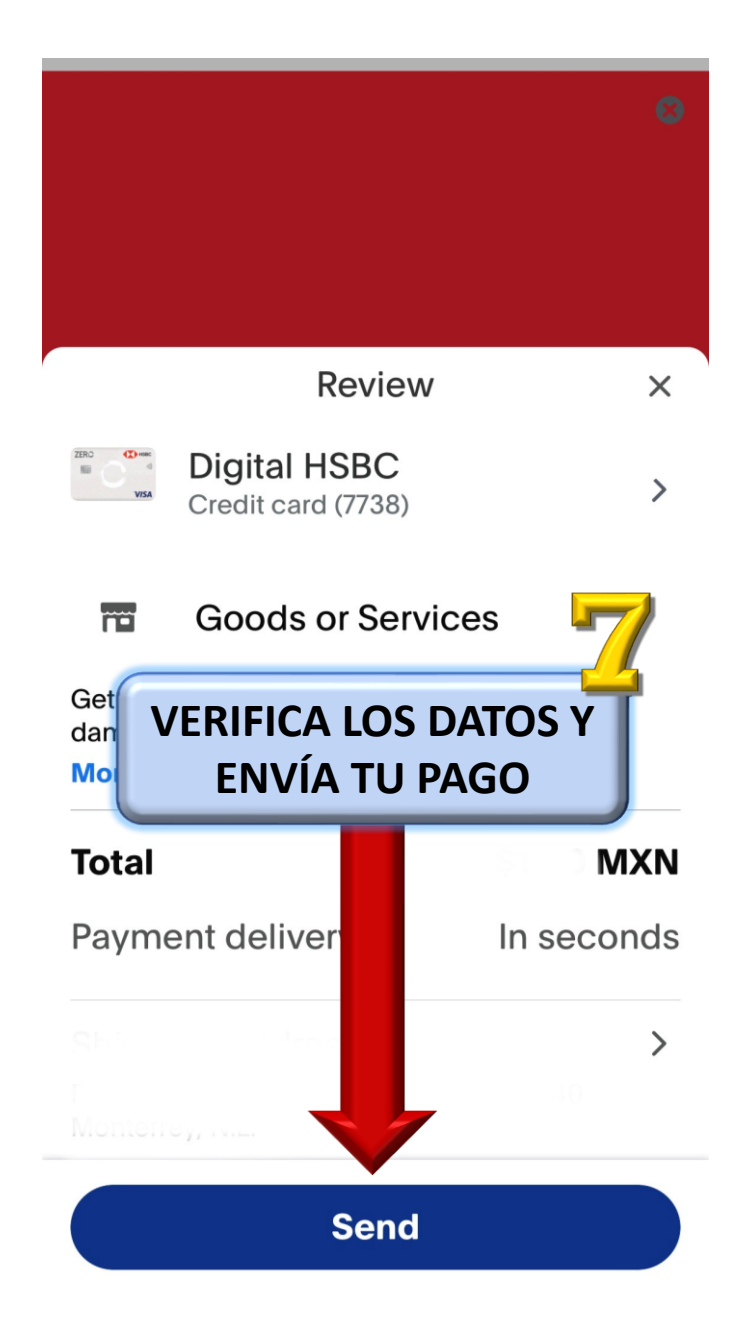

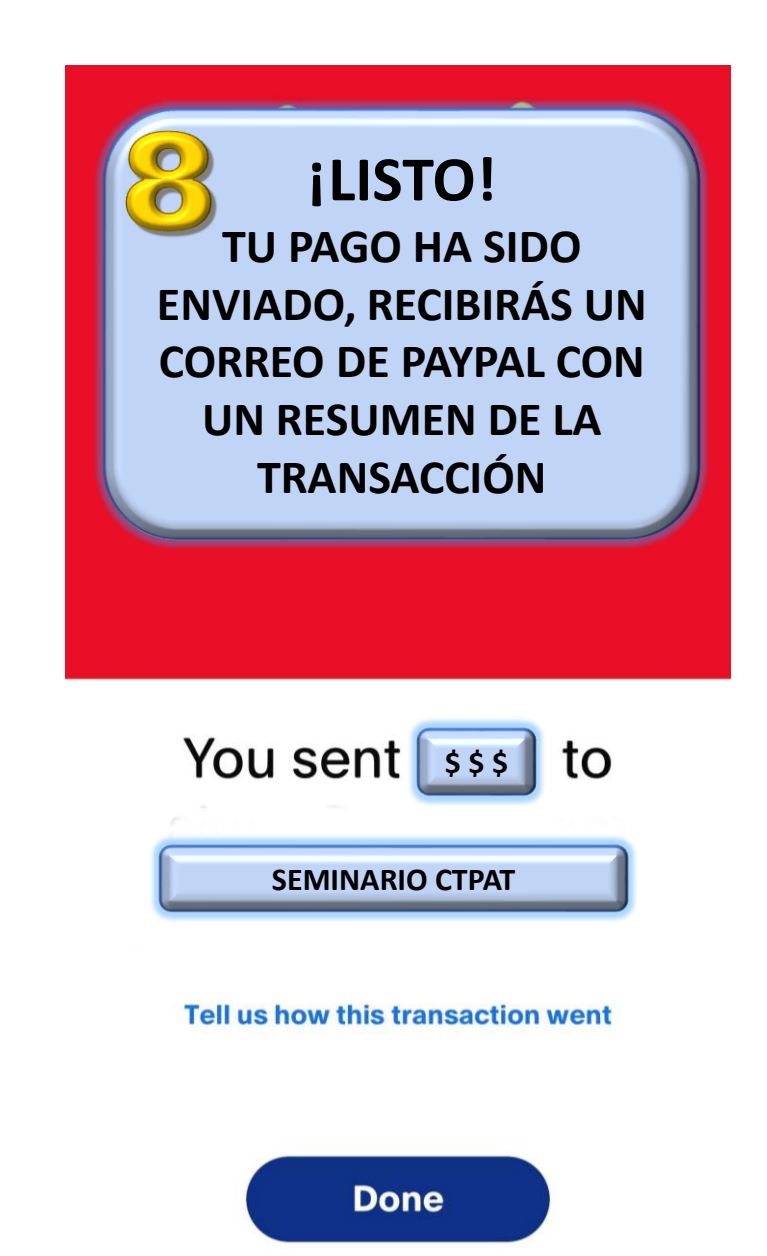

## UTILIZANDO TU COMPUTADORA

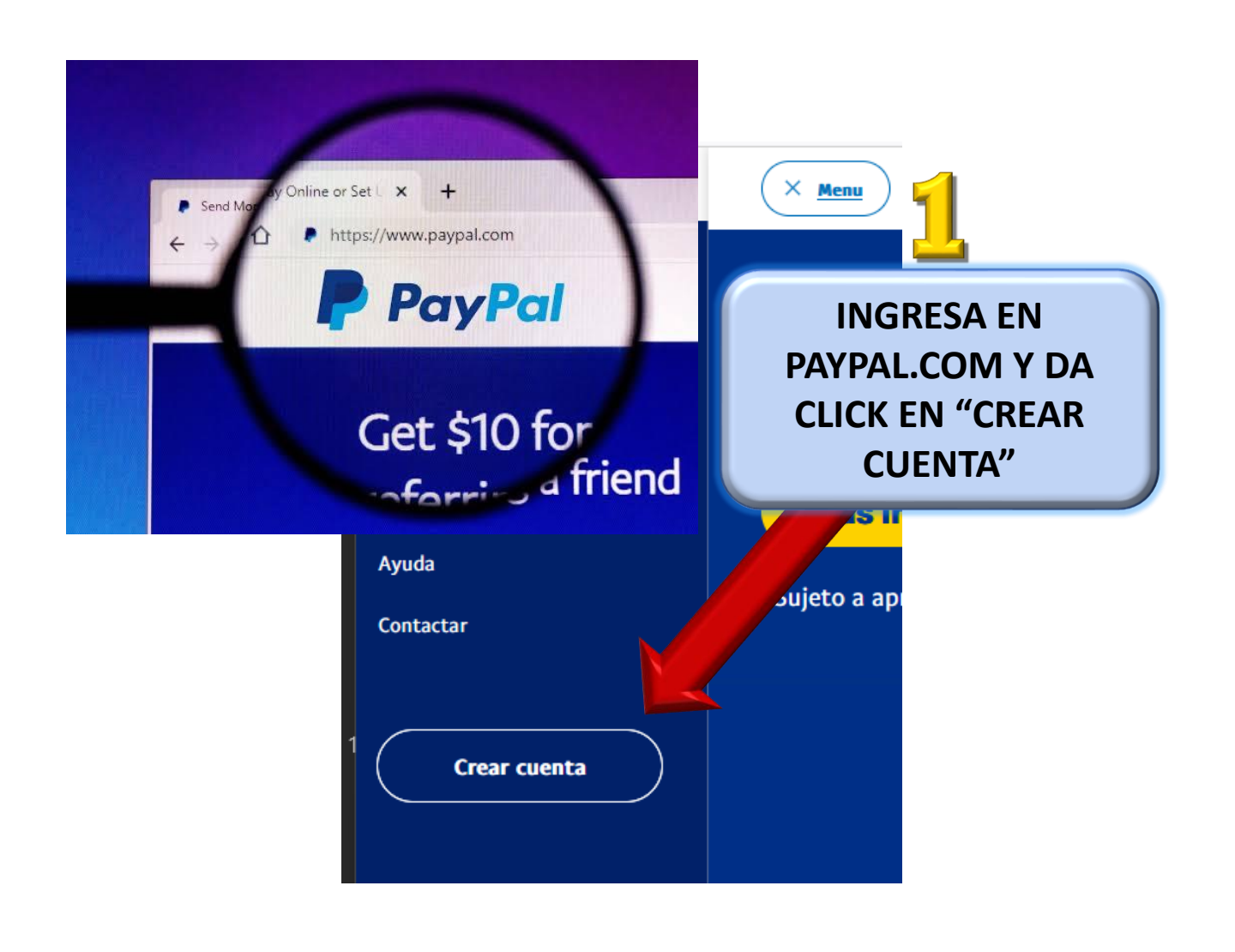

## Welcome! Let's create your account now Nationality India First name **CREA TU CUENTA CON TUS** Last name **DATOS COMPLETOS** Address line 1 Address line 2 Town/City State $\sim$ State PIN code Phone Type Phone number $\sim$ Mobile Activate One Touch™ I agree to receive marketing communications from PayPal. I can change my notification preferences at any time. By clicking the button below, I agree to be bound by PayPal's User Agreement and Privacy Statement. Agree and Create Account

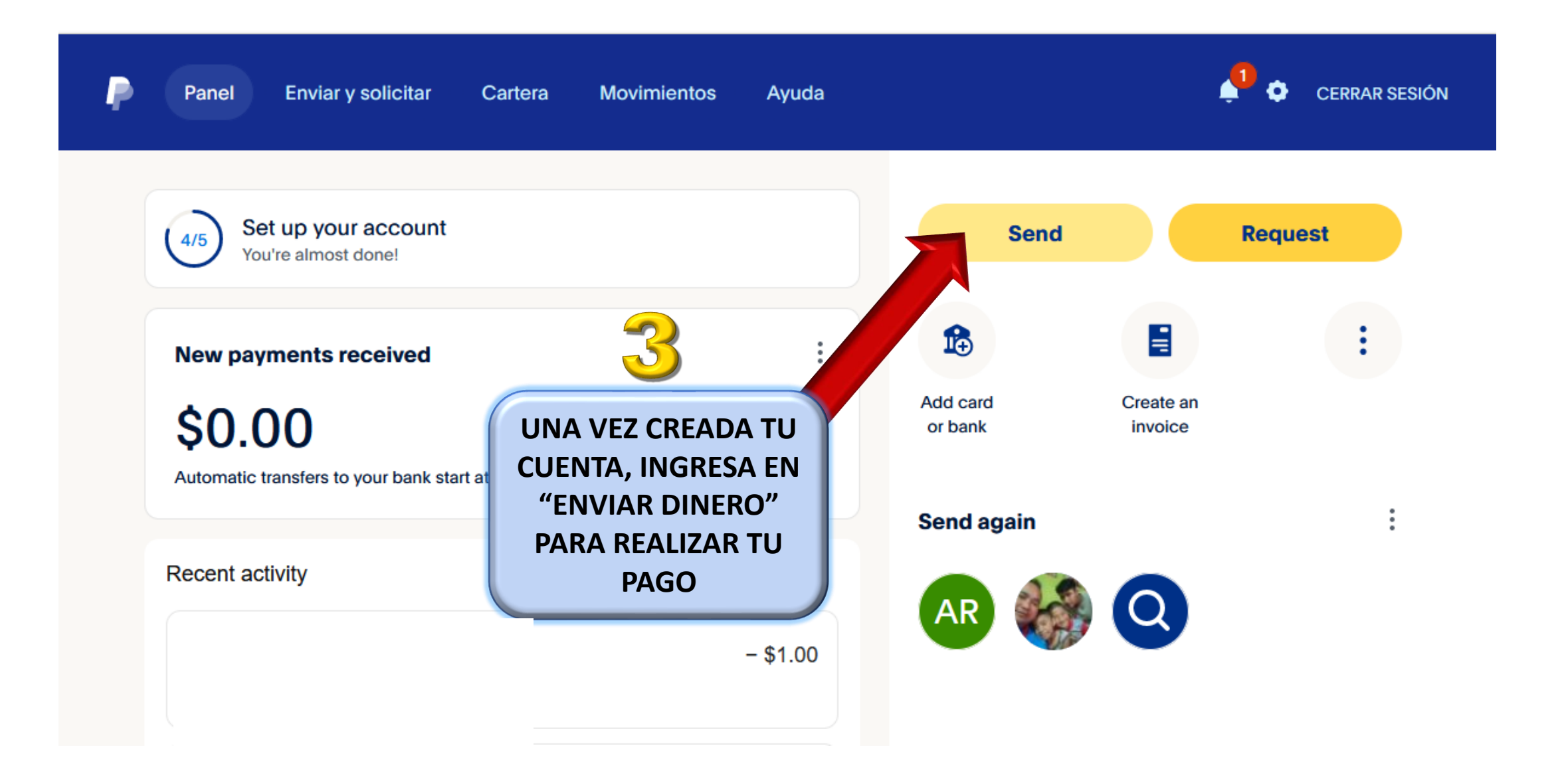

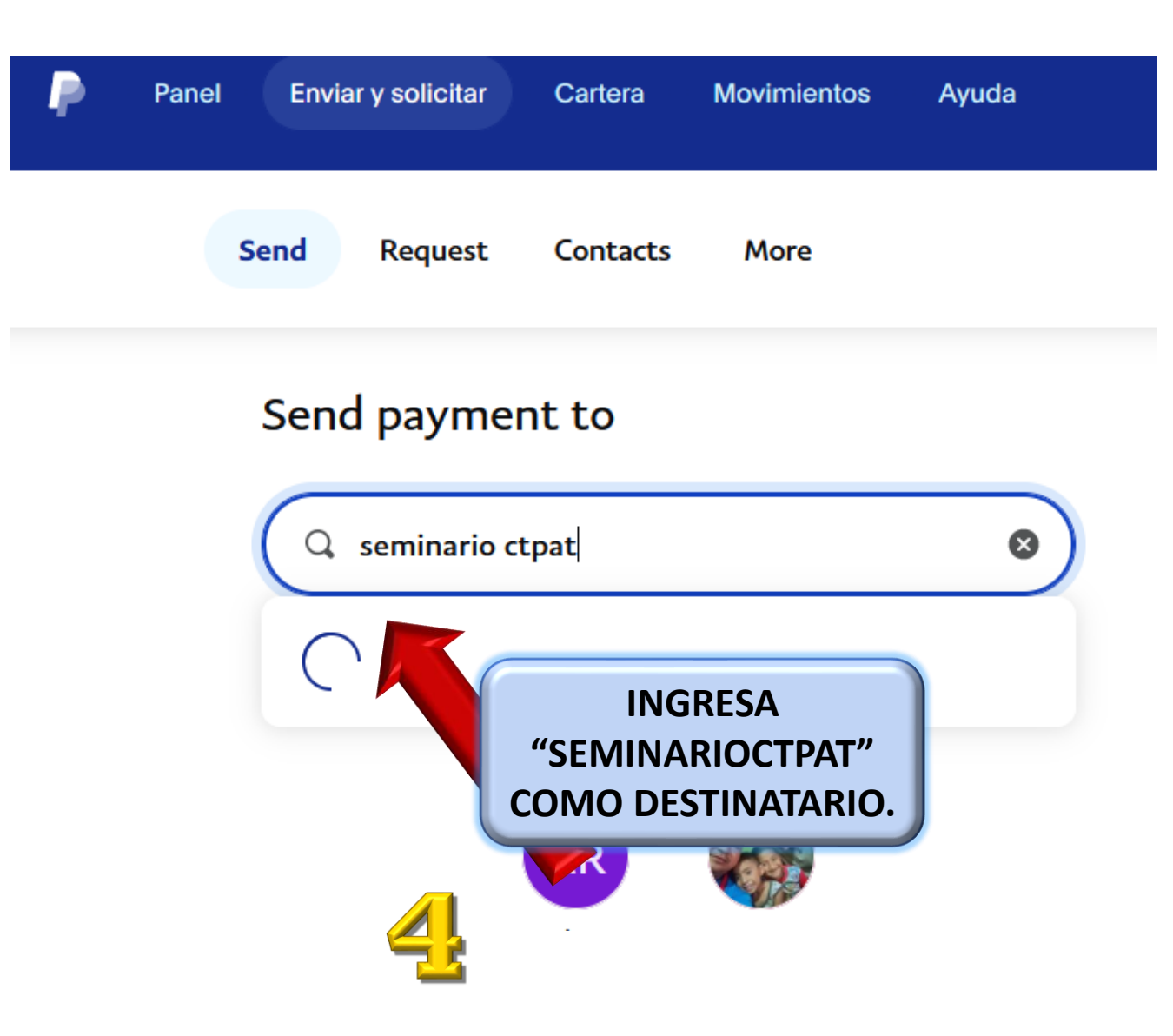

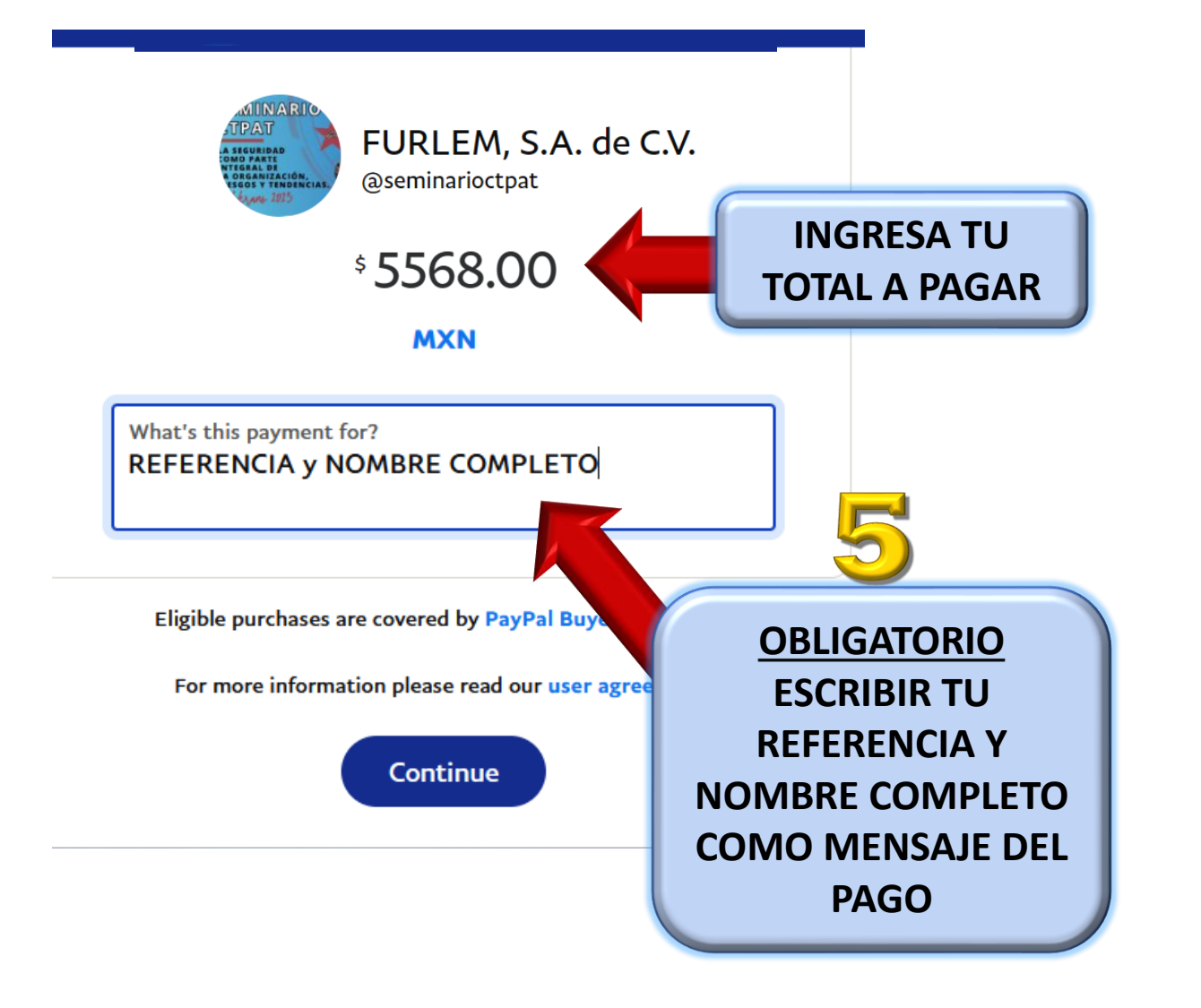

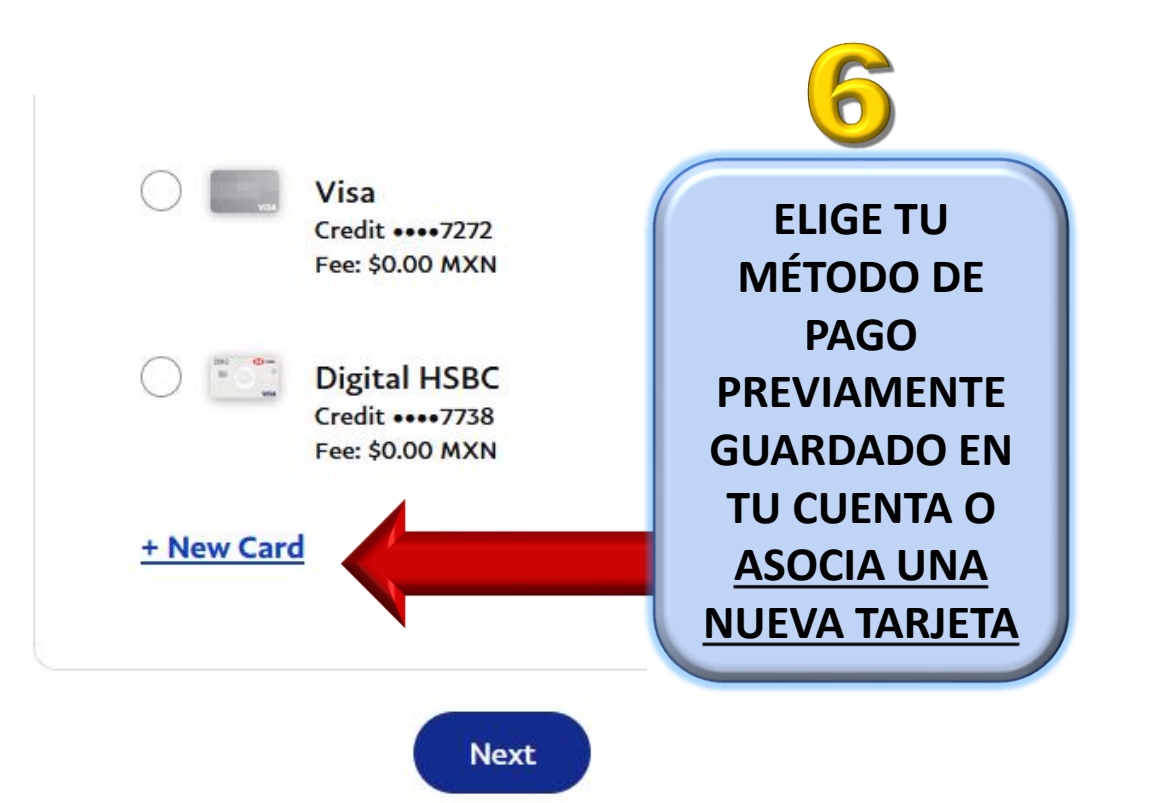

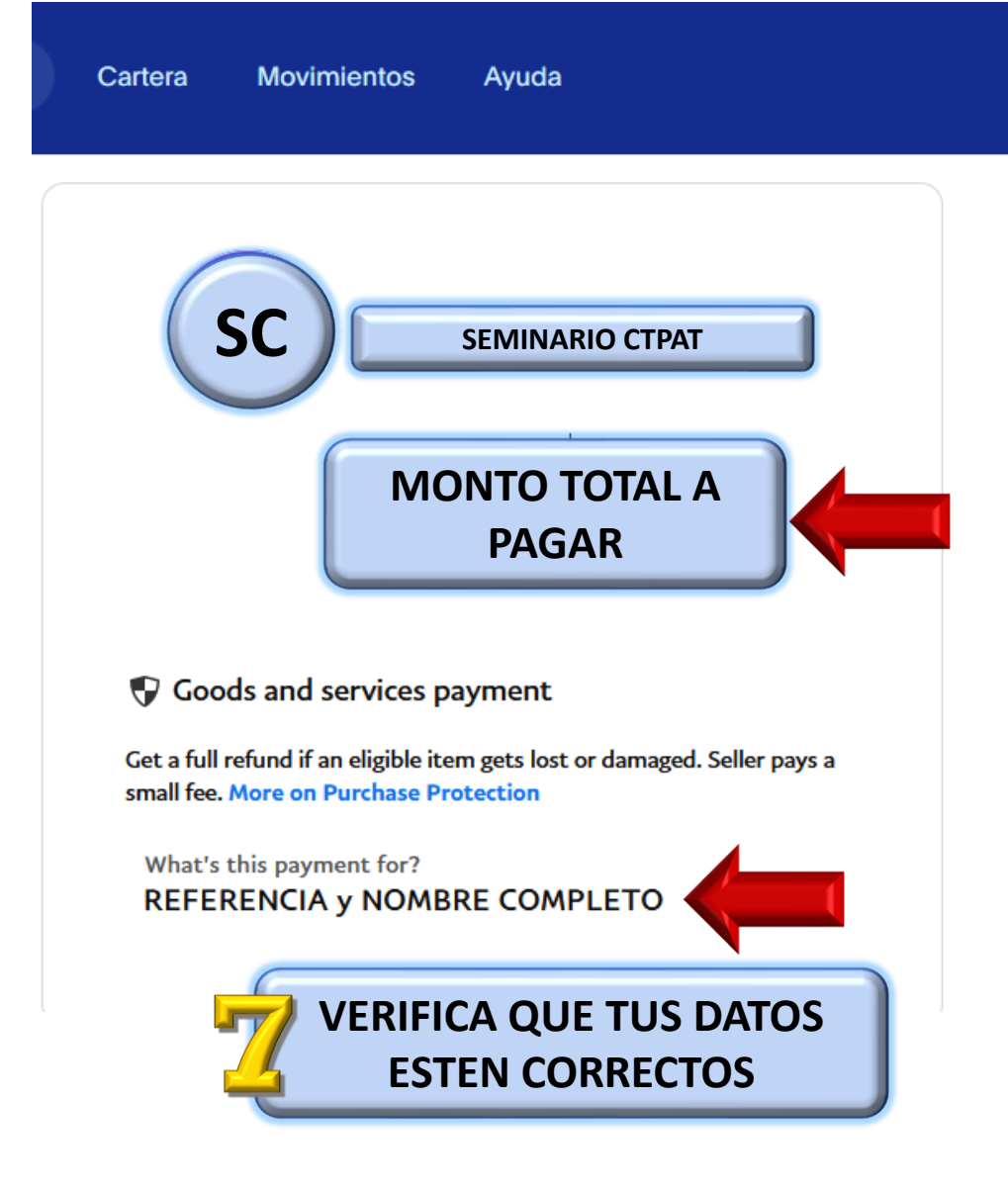

Para obtener más información, lea nuestras Condiciones de Uso.

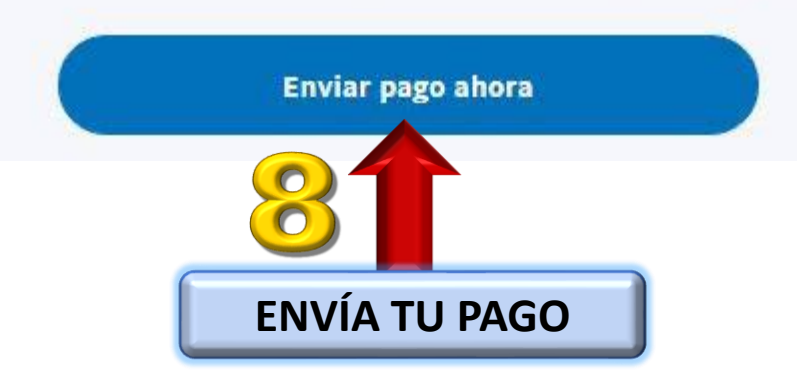

|                                                                         | 9                |
|-------------------------------------------------------------------------|------------------|
| <b>¡LISTO!</b> ENVIASTE TU PAGO, RECIBIRÁS UN<br>CORREO DE CONFIRMACIÓN |                  |
|                                                                         | Enviar más pagos |
|                                                                         | Ir a Resumen     |